<u>HS AutoMatic</u>

HS Automatic ApS Bjerringbrovej 70 DK-2610 Roedovre Denmark Tel. +45 44 94 02 22 Fax. +45 44 94 03 33 email: hsa@hsautomatic.com http://www.hsautomatic.com VAT no. 17 27 59 92 CVR. no 17 27 59 92 GIRO-no. 801-1710 Lokalbanken 6301 152616-2

TO: HSA Dealers

Date: Fejl! Ukendt argument for parameter.

Att: Service department

## **From: Thomas Kristiansen**

## **BIOS/CMOS** settings for TIPC

ENDAT3205M MAINBOARD GUIDE FOR SETTING BIOS Before you begin you have to connect a PS/2 keyboard and a VGA monitor, you cannot perform this operation without!

- Enter the BIOS editor: Turn on your IPC by pressing the red button on the front. Immediately press the delete key on your keyboard. Wait until the BIOS editor is loaded.
  Resetting the BIOS: Select the option: LOAD OPTIMIZED DEFAULTS And press Y and enter to approve.
- **3.** Choosing the correct settings:

In **STANDARD CMOS FEATURES** set the following: HALT ON = NO ERRORS DRIVE A = NONE Press ESC to exit menu

In **ADVANCED BIOS FEATURES** set the following: FIRST BOOT DEVICE = USB-CDROM SECOND BOOT DEVICE = HARD DISK Press ESC to exit menu

In **ADVANCED CHIPSET FEATURES** set the following:

SELECT DISPLAY DEVICE = CRT+LCD PANEL TYPE = 0A Press ESC to exit menu

In **POWER MANAGEMENT SETUP** set the following: SOFT-OFF BY PWRBTN = DELAY 4 SEC. Press ESC to exit menu

In **PnP/PCI CONFIGURATIONS** set the following: PNP OS INSTALLED=YES RESET CONFIGURATION DATA=ENABLED Press ESC to exit menu

4. Closing the editor:

Move the cursor to: **SAVE AND EXIT SETUP** and press enter Press Y and enter to save the new settings.

To enter a menu press ENTER – To exit a menu press ESC – To select an item press ENTER – To move between options/menus use the arrow keys